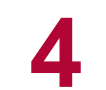

### **BLUETOOTH-EINRICHTEN**

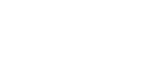

HILFE

#### BLUETOOTH-FERNBEDIENUNG

Der PRESENTATION MASTER ist mit einer Bluetooth Fernbedienung ausgerüstet ("PRESENTATION MASTER ÜBERSICHT" am Anfang dieser Kurzanleitung). Bevor Sie diese Funktion nutzen können müssen Sie den PRESENTATION MASTER an Ihrem Rechner anmelden

Bitte beachten Sie dazu das Handbuch Ihres Computers.

Vergewissern Sie sich dass Sie die Batterie korrekt eingelegt haben (Absatz 1 in dieser Kurzanleitung).

Um den PRESENTATION MASTER an Ihrem Rechner anmelden zu können müssen Sie nun beide in den Verbindungsmodus bringen.

Um den PRESENTATION MASTER in den Verbindnasmodus zu bringen:

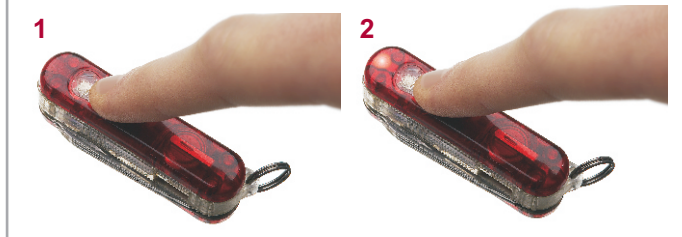

Halten Sie die "Zurück" Taste gedrückt (1) bis die LED (2) blinkt. Der PRESENTATION MASTER ist jetzt im Verbindungsmodus und Ihr Computer kann ihn nun sehen. Abhängig von Ihrer Bluetooth Anwendung auf dem Computer wird ein neues Gerät "BTM420" oder "MKI XXX" erkannt.

Wenn möglich wählen Sie jetzt "Verbinden ohne Code". Wenn Sie einen Code eingeben müssen, verwenden Sie bitte "0000".

Kurzanleitung zur Bluetooth Fernbedienung:

- Zum vorwärts Blättern drücken Sie die "Vor" Taste
- Zum zurück Blättern drücken Sie die "Zurück" Taste
- Zum Ausschalten der Fernbedienung: Drücken und halten Sie die "Vor" Taste bis die LED blinkt
- Zum Einschalten der Fernbedienung: Drücken und halten Sie die "Zurück" Taste bis die LED blinkt

Die Fernebedienung schaltet sich automatisch aus wenn sie eine bestimmte Zeit nicht gebraucht wird.

### WENN SIE UNTERSTÜTZUNG BENÖTIGEN

Auf dem USB-Stick sind im Ordner "Manuals" detaillierte Anleitungen in verschiedenen Sprachen enthalten.

Auch können Sie mit dem Knopf "W" oben links in der Kopfzeile der Anwendung direkt zum Victorinox Support Server gelangen.

5

Dort finden Sie direkt online-Unterstützung wie Anleitungen, Updates und ein Forum mit häufig gestellten Fragen.

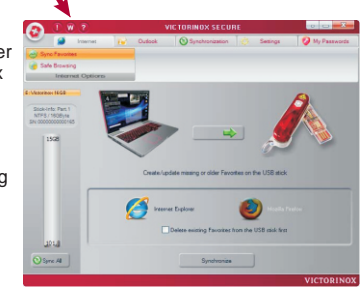

Hier können Sie uns auch eine Meldung senden.

Sollten Sie weitergehende Unterstützung benötigen so können Sie uns wie folat erreichen:

VICTORINOX CH-6438 Ibach-Schwyz Switzerland

+41 41 81 81 211 Telefon: +41 41 81 81 511 Fax:

http://www.victorinox.com

Für die USA:

Victorinox Swiss Army, Inc. 7 Victoria Drive P.O. Box 1212 Monroe, CT 06468

Customer Information 1-800-442-2706 http://www.swissarmy.com

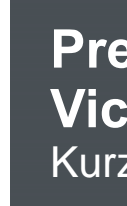

/ III.10 / X.90265.2 / © Victorinox 201 tual Property Rights / We recerve our

l in Switzerland tect our Intellec

We

 $\left| + \right|$ 

VICTORINOX

Victorinox AG, CH-6438 Ibach-Schwyz, Switzerland T +41 41 81 81 211, F +41 41 81 81 511, info@victorinox.ch

# http://secure.victorinox.com VICTORINOX

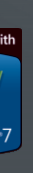

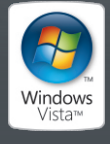

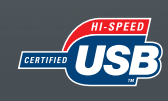

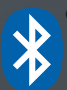

## **Presentation Master Victorinox Secure** Kurzanleitung

MAKERS OF THE ORIGINAL SWISS ARMY KNIFE

## **PRESENTATION MASTER / SECURE**

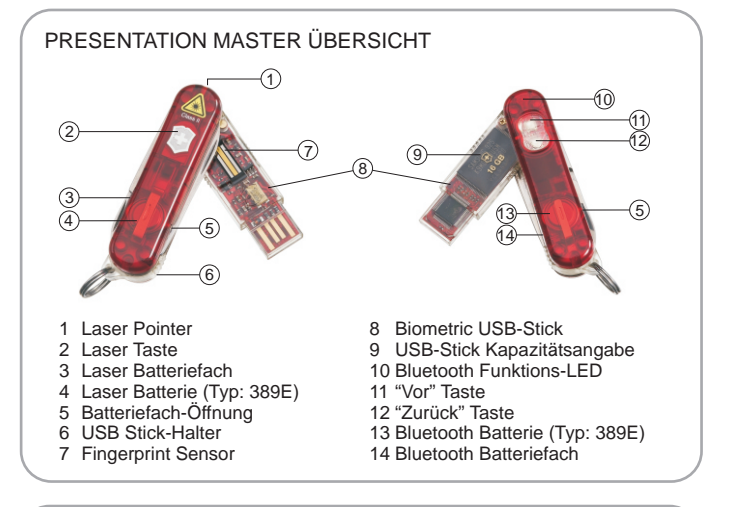

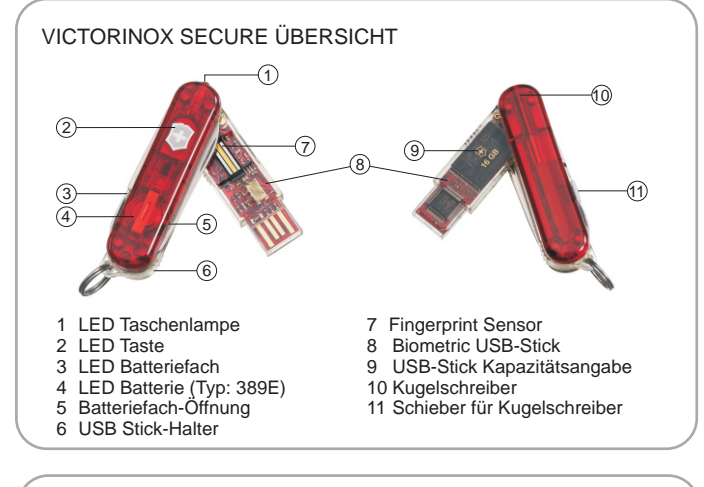

USB Hochgeschwindigkeits-Verlängerungskabel

Liegt beiden Konfigurationen bei. VERWENDEN SIE AUSSCHLIESSLICH DIESES KABEL ZUSAMMEN MIT DEM FINGERPRINT STICK

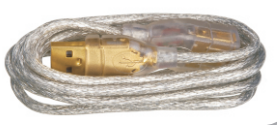

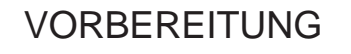

BATTERIE EINLEGEN

dazu das Batteriefach (siehe "Übersicht").

USB STICK AUS DEM MESSER ENTFERNEN

**ENTFERNEN DER SENSOR - SCHUTZFOLIE** 

ANSCHLIESSEN AM COMPUTER

An einem Notebook:

Vergessen Sie dies, könnte der USB Stecker beschädigt werden.

Vor dem ersten Gebrauch müssen Sie die Batterie einlegen. Lokalisieren Sie

Nehmen Sie den USB Stick immer aus dem Messer bevor Sie Ihn verwenden.

An einem Desktop:

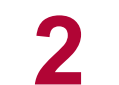

ANWENDUNG STARTEN

WENN SIE DIESE MELDUNG

ODER EINE ÄHNLICHE SEHEN. FORMATIEREN SIE

KEINESFALLS DAS LAUFWERK

DRÜCKEN SIE AUF "NEIN".

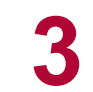

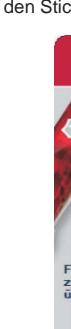

Wenn die Anwendung nicht automatisch startet:

**ERSTER GEBRAUCH DES FINGERPRINT - STICK** 

eine Fehlermeldung angezeigt werden.

Der Datenträger in Laufwerk E: ist nicht formatiert

Nein

- Für Windows Vista: Installieren Sie SP1

tenträger ist unformatiert

Soll er ietzt formatiert werden?

Ja

Um diesen Fehler zu beheben:

Abhängig vom verwendeten Betriebssystem und dessen Einstellungen kann möglicherweise die Anwendung nicht automatisch starteten und/oder es könnte

Doppel-Klick auf die Date "Secure.exe" welche sich auf dem Stick befindet.

- Für Windows XP:

| Organize 👻 📑 Open Burn New folder        | 20 - FT |
|------------------------------------------|---------|
|                                          | 10 · 11 |
| Favorites Recently Change Public Desitop |         |

Installieren Sie SP3 und das ExFAT Update. Dieses

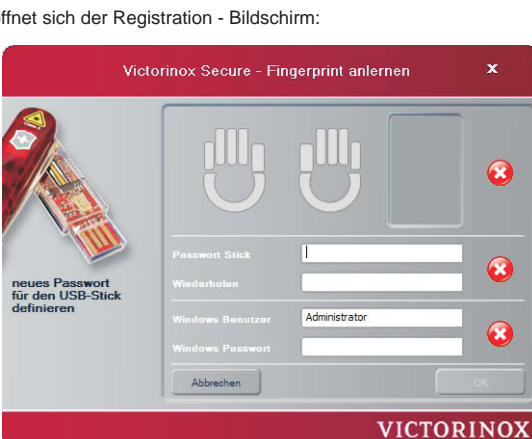

Nun öffnet sich der Registration - Bildschirm

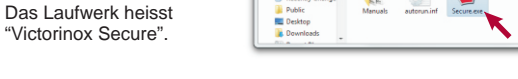

bekommen Sie kostenlos unter:

http://support.microsoft.com/kb/955704

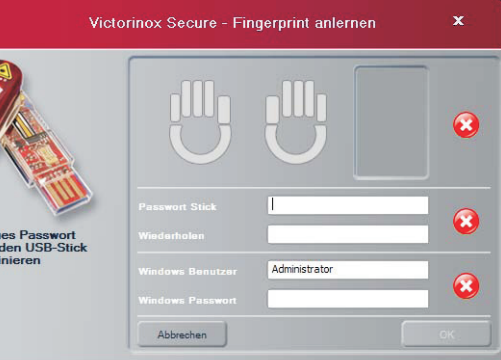

werden.

## IHR PROFIL ANLEGEN

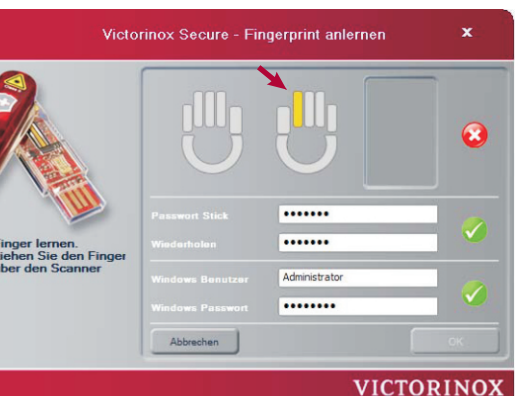

Füllen Sie diese Informationen aus. Verwenden Sie ein sicheres Passwort für den Stick. Wählen Sie einen Finger, den Sie registrieren möchten.

Registrieren des Fingers: Legen Sie den Finger flach auf den Sensor und ziehen Sie ihn langsam zu sich:

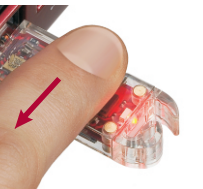

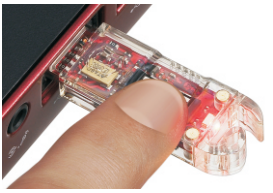

Sie können das Resultat gleich auf dem Bildschirm sehen. Wiederholen Sie diesen Vorgang so oft Sie dazu aufgefordert

Anschliessend können Sie einen weiteren Finger registrieren. Wenn Sie zwei Finger registriert haben können Sie weitere Finger registrieren oder die Anwendung benutzen. Drücken Sie dazu auf "OK".

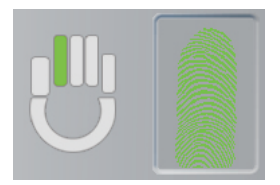

Bitte wenden:

- Bluetooth einrichter Hilfe

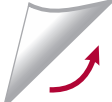